## **City Onsite – Subcontractor Visits to Coles DCs User Guide**

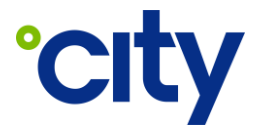

WI No: PRO-UG-017

Process Area: Procurement & Subcontractor Management

#### **1** Purpose

To illustrate how a subcontractor technician utilising City Onsite can:

- check in at a Coles DC site.
- state the reason for visit from jobs assigned.
- provide updates on jobs while onsite.

#### 2 Scope

Subcontractor technicians required onsite at a Coles DC who have been invited to join City Onsite.

**NOTE:** Subcontractor technicians doing work for City cannot sign up to City Onsite without an invitation.

It is recommended that users install the City Onsite application from either the Apple App Store or Google Play Store, however accessing City Onsite via a mobile web browser is also possible.

If an invite to join City Onsite has not been provided, contact an organisational administrator with access to City Workbench and request an invitation.

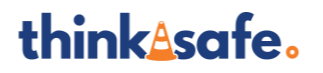

Uncontrolled when printed or downloaded –
 Commercial in Confidence –
 Copyright © 2024 City Holdings (Aus) Pty Ltd

### 3 User Guide

#### 3.1 Scanning a Site QR Code and Logging in to the Application

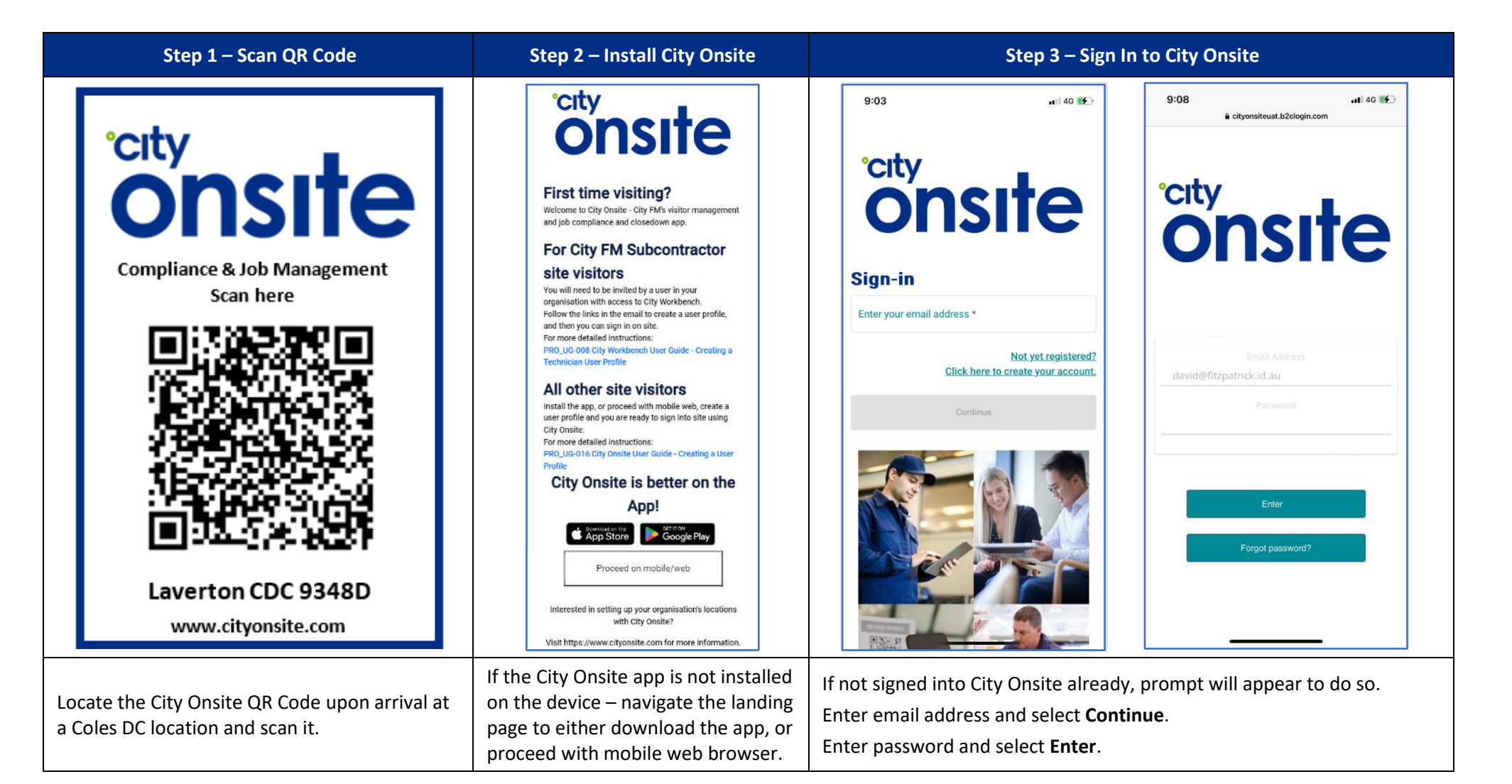

## think\_safe.

Uncontrolled when printed or downloaded –
 Commercial in Confidence –
 Copyright © 2024 City Holdings (Aus) Pty Ltd

Page **2** of **7** Version: 2 Version Date: 10/05/2024

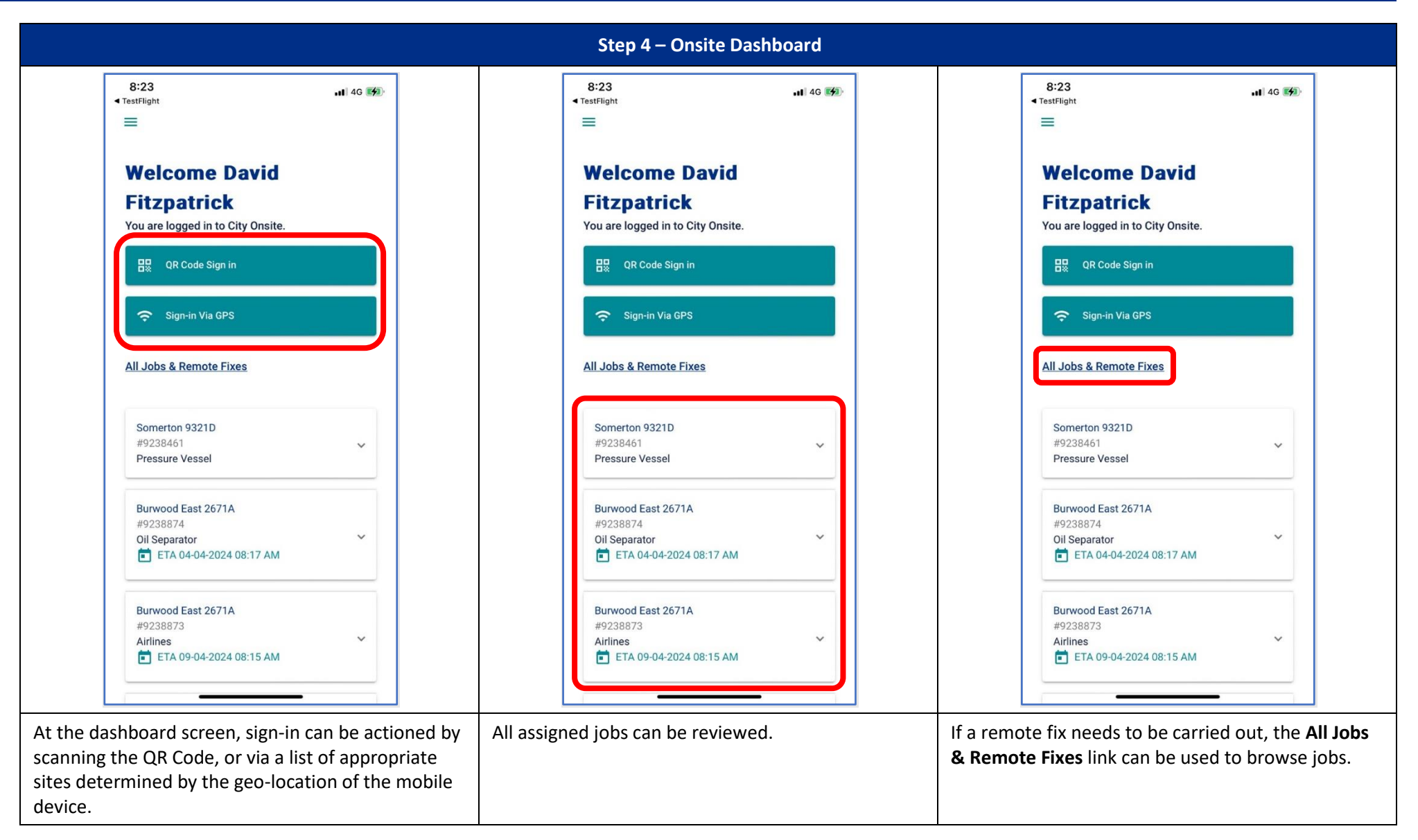

## think<u>A</u>safe.

Uncontrolled when printed or downloaded –
 Commercial in Confidence –
 Copyright © 2024 City Holdings (Aus) Pty Ltd

Page **3** of **7** Version: 2 Version Date: 10/05/2024

#### **3.2** Registering a Visit and Updating Jobs

| Step 1 – Sign In Via GPS                                                                                                    | Step 2 – Compliance Check                                                                                                    | Step 3 – Reason for Visit                                                                                                    |  |
|----------------------------------------------------------------------------------------------------|----------------------------------------------------------------------------------------------------|----------------------------------------------------------------------------------------------------|--|
| 9:05 14 46 60<br>Carteria Contraction Series Contraction Contraction Contrac | Compliance check   for Somerton   ga21D   water   Basen for Visit - Somerton   Yater   Riminternal   Pinee   12312312                                                                                                    | 9:54 end 40 Werk<br>Centre Reason for Visit - O (2012)<br>City FM jobs allocated to you<br>9:238461<br>Pressure Vesial<br>#: #9238462<br>Refrigeration Alarm Panel<br>Non City FM related work<br>Complete Induction                                                                                                    |  |
| If <b>Sign-in Via GPS</b> was<br>selected, a list of nearby sites<br>will be generated for<br>selection.                                                                                                    | Select the Company represented for a<br>compliance check. If multiple companies are<br>registered against the user profile, select the<br>appropriate company for the visit.<br>Contact your company if the compliance<br>check fails as you may not proceed with the<br>visit | Jobs assigned via City Workbench will appear on this screen.<br>Jobs assigned to the represented company are available to pick up (self-allocate).<br>Select the checkbox next to the jobs that will be actioned as part of the visit.<br>More details are available by tapping the down arrow for each job.<br>Alternatively, select the <b>Non-City FM related work</b> checkbox if appropriate.<br>Select <b>Complete Induction</b> to continue. |  |

# think<u></u>safe.

Uncontrolled when printed or downloaded –
 Commercial in Confidence –
 Copyright © 2024 City Holdings (Aus) Pty Ltd

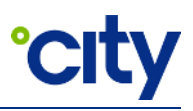

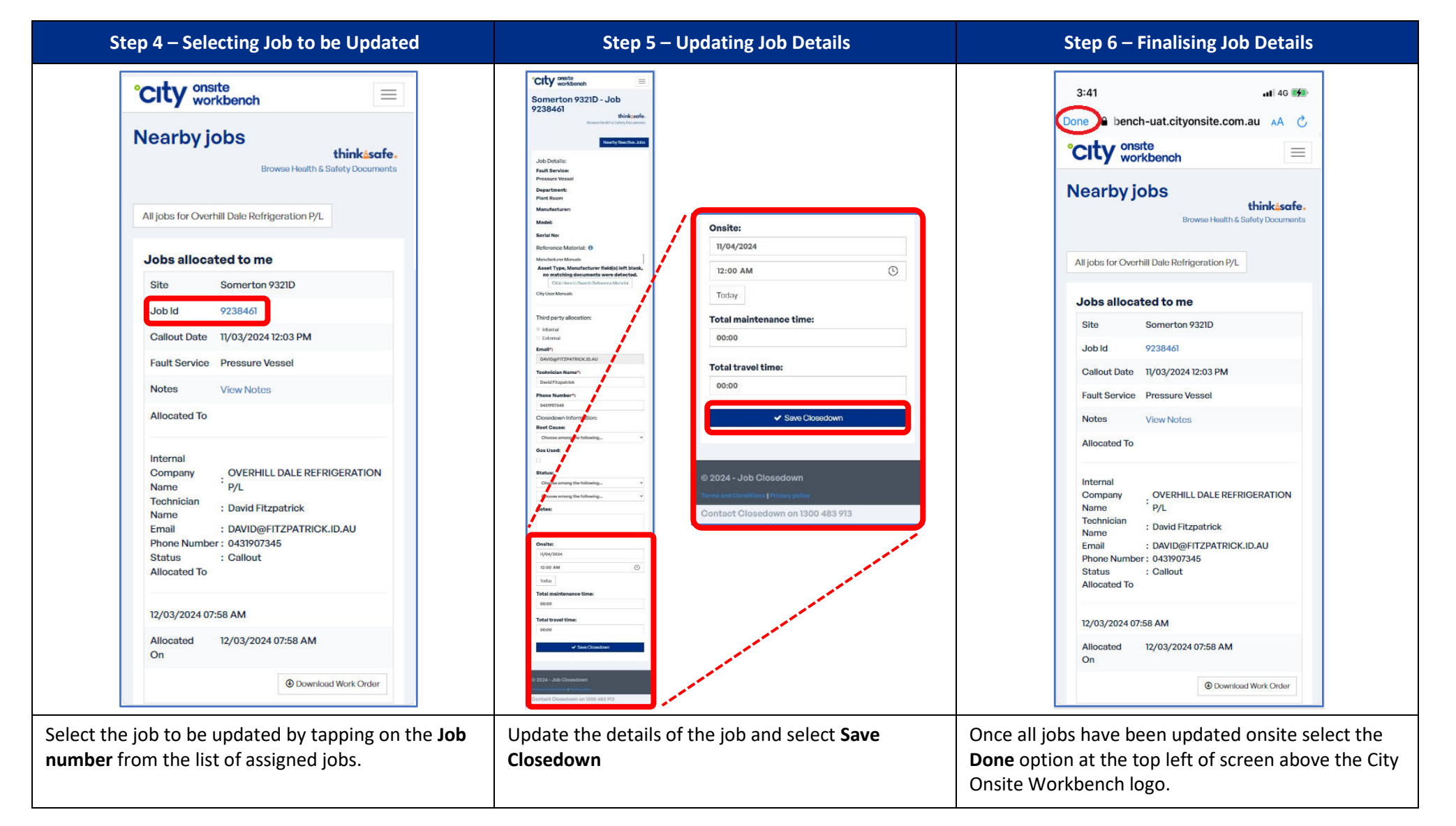

## think safe.

Uncontrolled when printed or downloaded –
 Commercial in Confidence –
 Copyright © 2024 City Holdings (Aus) Pty Ltd

Page **5** of **7** Version: 2 Version Date: 10/05/2024

| Step 7 – Signing Out of Site                                                                                                 | Step 8 – Visit Summary & Sign-out Confirmation                                                                                                    | Step 9 – Return to Dashboard                                                                      |  |
|----------------------------------------------------------------------------------------------------|----------------------------------------------------------------------------------------------------|---------------------------------------------------------------------------------------------------|--|
| Welcome David Fitzpatrick You have successfully signed-in to Somerton 9321D and have satisified the compliance requirements. | ←<br>Sign out: visit summary and sign-out                                                                                                    | ■ Welcome David Fitzpatrick You are logged in to City Onsite.                                     |  |
| Once you have completed the job, please update the details below while onsite.                                               | Visit Summary                                                                                                    | 📲 QR Code Sign in                                                                                 |  |
| Sign out of Somerton 9321D                                                                                                   | #9238461 Not Updated ↓<br>A Pressure Vessel Job details                                                                                                    | 穼 Sign-in Via GPS                                                                                 |  |
| View/closedown you job here :<br>WORKBENCH                                                                                   | #9238462 Not Updated<br>Refrigeration Alarm Panel Job details                                                                                                    | All Jobs & Remote Fixes                                                                           |  |
|                                                                                                    | Sign out confirmation                                                                                                    | Somerton 9321D<br>#9238461 V<br>Pressure Vessel                                                   |  |
|                                                                                                    | space on this site in a fit and safe manner<br>Please initial here with your finger                                                                                                    | Burwood East 2671A<br>#9238874<br>Oil Separator ~<br>ETA 04-04-2024 08:17 AM                      |  |
|                                                                                                    | Confirm Sign out                                                                                                    | Burwood East 2671A<br>#9238873<br>Airlines<br>ETA 09-04-2024 08:15 AM                             |  |
|                                                                                                    |                                                                                                    | Eastland 5420T<br>#9238248<br>Air Handling Units<br>To 06-03-2024 10:00 AM                        |  |
| Select the Sign out of <location name=""> button.</location>                                                                 | Reconcile onsite updates with originally stated<br><b>Reason for Visit</b> . Jobs updated will be marked with a<br>green tick. Jobs not updated will be marked with an<br>amber hazard. | The application will navigate to the City Onsite dashboard screen ready for sign-in to next site. |  |
|                                                                                                    | Sign the sign out confirmation with a finger and select the <b>Confirm Sign out</b> button.                                                                                             |                                                                                                   |  |

# think\_safe.

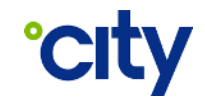

### 4 Document Control

#### Approval

|                                              | Title                     | Name           |
|----------------------------------------------|---------------------------|----------------|
| Administrator                                | Procurement Manager – OSS | Jessica Kearns |
| Approver Head of Financial Control – Finance |                           | Leonard Khoo   |

Electronic approval maintained on file

#### **Document History**

The following table lists the changes made to this document:

| Version | Date       | Amended By     | Brief summary of changes                       |
|---------|------------|----------------|------------------------------------------------|
| 1       | 11/04/2024 | D. Fitzpatrick | Document formatting, screenshots, and content. |
| 2       | 10/05/2024 | K. Chang       | Minor wording and screenshot update.           |
|         |            |                |                                                |

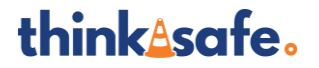